| Kimden: | Afyonkarahisar Atama Bölümü <atama03@meb.gov.tr></atama03@meb.gov.tr>                                                                                                    |
|---------|----------------------------------------------------------------------------------------------------|
| Kime:   | Başmakçı <basmakci03@meb.gov.tr>, "Bayat" <bayat03@meb.gov.tr>, "Bolvadin"<br/><bolvadin03@meb.gov.tr>, Çay <cay03@meb.gov.tr>, Çobanlar<br/><cobanlar03@meb.gov.tr>, Dazkırı <dazkiri03@meb.gov.tr>, "Dinar"<br/><dinar03@meb.gov.tr>, Emirdağ <emirdag03@meb.gov.tr>, "Evciler"<br/><evciler03@meb.gov.tr>, "Hocalar" <hocalar03@meb.gov.tr>, İhsaniye<br/><ihsaniye03@meb.gov.tr>, İscehisar <iscehisar03@meb.gov.tr>, Kızılören<br/><kiziloren03@meb.gov.tr>, Sandıklı <sandikli03@meb.gov.tr>, Sinanpaşa<br/><sincanli03@meb.gov.tr>, Sultanda<b>\$</b></sincanli03@meb.gov.tr></sandikli03@meb.gov.tr></kiziloren03@meb.gov.tr></iscehisar03@meb.gov.tr></ihsaniye03@meb.gov.tr></hocalar03@meb.gov.tr></evciler03@meb.gov.tr></emirdag03@meb.gov.tr></dinar03@meb.gov.tr></dazkiri03@meb.gov.tr></cobanlar03@meb.gov.tr></cay03@meb.gov.tr></bolvadin03@meb.gov.tr></bayat03@meb.gov.tr></basmakci03@meb.gov.tr> |
| Tarih;  | Pazartesi, Ocak 12, 2015 10:01AM                                                                                                    |
|         |                                                                                                    |

Konu: KARARNAME ÇIKARMA VE AYRILMA BAŞLAMANIN MEBBİSE İŞLENMESİ

BU MAİL BİLGİ AMAÇLI OLUP EKTE GÖNDERDİĞİMİZ DOSYALARIN İNCELENMESİ VE OKUL/KURUM YÖNETİCİLERİNİNDE BİLGİLENDİRİLMESİ GEREKMEKTEDİR.BİLGİLERİNİZE RİCA EDERİM. İNSAN KAYNAKLARI ŞUBESİ

Ekler:

-----

MEBBİSTEN KAPARNAME ÇIKAPMA.pdf

ÖĞRETMENLERİN AYRILMA-BAŞLAMA TARİHLERINİN MEBBISE İŞLENMESİ.pdf

## KARARNAME CIKARMA

Müdürlüğümüzce yapılan atamalarda öğretmenlerin kararnamelerini okul/kurum yöneticileri MEBBİS ten kendileri alacaklardır.Müdürlüğümüz üst yazısında hangi kararnamelerin mebbisten alınacağını ayrıca belitilecek olup;Müdürlüğümüzce yapılan atamalar sadece mebbisten alınabilmektedir.

Atama Modülü (Kadrolu)

 MEBBİS Kullanıcı adı ve şifreyle giriş yapınız.Soldaki menüden "Atama Modülü(Kadrolu)" seçeneğini seçiniz.

Atama (Sözleşmeli Öğretmen)

Atama (Sözleşmeli Personel)

Basvuru İşlemleri

÷.

2 – Açılan ekranın sol yanındaki "İsteğe Bağlı-İl içi" seçeneğini tıklayınız,alt menü açılacaktır.Alt menüden "Tayin Listesini" seçiniz ve sol taraftaki "Ara" butonunu tıklayarak ataması yapılan öğretmenlerin listesi açınız.

| A                         |     | X   | <b>F</b> 1 | 6 |   | <u></u>       | ×.   |       |                                                                                                    |                                       |
|---------------------------|-----|-----|------------|---|---|---------------|------|-------|----------------------------------------------------------------------------------------------------|---------------------------------------|
| St. organia               | *#2 | * * | 89 A.      |   | Α | ******        | - 0. | <br>  |                                                                                                    |                                       |
| Barry Pricing Con         |     |     |            |   |   |               |      | <br>  |                                                                                                    |                                       |
| linfor The sec.<br>Marine |     |     |            |   |   |               |      | <br>, | Kant                                                                                                    |                                       |
| alage engige a si         |     |     |            |   |   | •             |      |       | 24,4 C                                                                                                    |                                       |
| ENVICE AND                |     |     |            |   |   | 28 Reeda (* 1 |      |       | A grant an                                                                                                    | -                                     |
| a                         |     |     |            |   |   | A.G.          |      |       | Suyer                                                                                                    | · · · · · · · · · · · · · · · · · · · |
| Calabrating for the p     |     |     |            |   |   | . Server      |      |       | laitean beads                                                                                                    |                                       |
| Yanan Cald                |     |     |            |   |   |               |      |       | •                                                                                                    |                                       |
| CARDINAL & MIDIST         |     |     |            |   |   |               |      | A     |                                                                                                    |                                       |
| lananta og sið til        |     |     |            |   |   |               |      |       | · · · · · · · · · · · · · · · · · · ·                                                                                                    |                                       |
| ADRIA (SIJAMA)            |     |     |            |   |   |               |      |       | and the second second s |                                       |
| ₹±≈.6-0**                 |     |     |            |   |   |               |      |       |                                                                                                    |                                       |

3 – "Ara" butonu tıklanınca aşağıdaki ekran açılacaktır. Atanan veya ayrılan öğretmenlerin listesi ekrana gelecektir. Öğretmenin T.C'sinin yanındaki işlem kod'nu not alınız. Aşağıdaki ekranın üst tarafındaki "Yazdır" butonu tıklayınız.

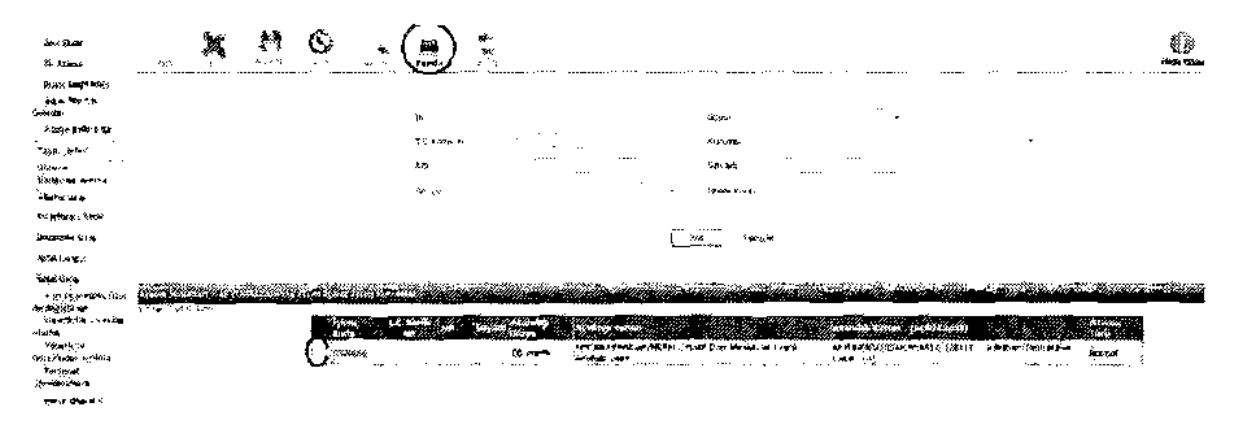

4- Aşağıda açılan rapor rekranından ilgili kararname seçeneği seçilir.Örneğin okuldan ayrılan bir öğretmen için " <u>Normal Atama Kararname (ayrılma)- Qkul ya da Kurum</u>", okula atanan bir öğretmen için "<u>Normal Atama Kararname</u> (<u>başlama</u>) – Okul ya da Kurum</u>" seçilerek listenin başındaki <u>kutucuk</u> tıklanır. ilçe MEM de kendine ait seçeneği seçecektir.

|    |                                                                                                    | Un en Filgeriari<br>Jeleria Frazen<br>(fondur:<br>Bous Casterier (Wundbrus, Harr)                                                   | Cirius) •                                                                                                    |                             |
|----|----------------------------------------------------------------------------------------------------|----------------------------------------------------------------------------------------------------|----------------------------------------------------------------------------------------------------|-----------------------------|
| () | arnaciak Silangayarta (S                                                                                  |                                                                                                    | Flander Pitter Pitter                                                                                                    | aratim at any memory assess |
|    | ΑΤΚΟ9601_11C   ΔΤΚΟ9601_11C   ΔΤΚΟ9001_23L   ΔΤΚΟ9001_1AC   ΞΑΤΚΟ9001_21C   ΞΑΤΚΟ9001_21C   ΞΑΤΚΟ9001_2XU | Normal Alama Karamana (<br>Normal Alama Karamana (<br>Normal Alama Karamana (<br>Normal Alama Karamana (<br>Normal Alama Karamana ( | Baglania)- Kçe Nilk Eğitir<br>Başlama)- İl Aliti Battırı<br>Başlama)- İl Aliti Battırı<br>Başlama)- Ükul ya da Kurum<br>Ayrılma)- Ökul ya da Kurum |                             |

5- Açılan aşağıdaki ekrana <u>"Desimal Kod</u>" (değişmeyen aşağıdaki kod) ve <u>"İşlem Kod</u>" u giriniz (3. Madde belirtiğimiz not olarak aldığınız) ve "Tamam" butonu basınız ve ataması yapılan öğretmen/öğretmenlere ait kararnameler sol üst köşedeki işaret tıklanak yazıcıdan çıktı alınar ve kararname elde edilmiş olur.

| azorsa, porti<br>Sector |                        | Rapor Bilgilerini | Dokturunuz. |  |
|-------------------------|------------------------|-------------------|-------------|--|
| )                       | Desimal Kodu : 3469152 | 20/903.99         |             |  |
|                         | İşlem Kodu :           |                   |             |  |
|                         | <br>Ta                 | nam               | Geri Dön    |  |

6- Alınan kararnameler öğretmenlere tebliğ edilerek ayrılma/başlama işlemleri yapılır."Tayin Listesi"ni açınca atanan öğretmenlerin listesinin geldiğini daha önce söylemiştik.Kararname tebliğ edildikten sonra öğretmen ayrılma işlemini yaptığında aşağıdaki gösterilen listeden işlem kodunun önündeki "<u>kutucuk</u>"tıklanarak öğretmene ait kayıt açılır.

Adet Kaya Bulundu.

1

|            | İşlem<br>Kodu | Т.С.     | Kimlik<br>Io | \di s | Soyadı | Atandığı<br>Görev |   |
|------------|---------------|----------|--------------|-------|--------|-------------------|---|
| $\bigcirc$ | 0320          | <u> </u> |              | (     | [      | Öğretmen          | ł |
|            |               |          |              |       |        |                   | · |

7 – Açılan kayıtta alt kısmında ayrılma/başlama işlenecek kısımlar vardır.Öğretmen ayrıldığında okul/kurum yetkilisi MEBBİS'e bu kayıta ayrılma tarihini girip üst taraftaki "KAYDET" butonuna basarak ışleyecektir.Öğretmen atandığı yeni görev yerine başladığında okul/kurum yetkilisi ise öğretmenin başlama tarihini girip "KAYDET" butonuna basar işleyecektir. NOT: AYRILMA/BAŞLAMA İŞLENDİĞİNDE OĞRETMENE AİT KAYIT SİLİNECEK VE ÖĞRETMEN MEBBİSTE YENİ GÖREV YERİNDE BAŞLAMIŞ OLACAKTIR.

| Gőrevden Ayrılma ve Başlama Tarihleri |
|---------------------------------------|
| Görevden Ayrılma Tarihi               |
| Göreve Başlama Tarıhı                 |
| Karamame Bilgilan                     |

8 – ŞUNUN UNUTULMAMASI GEREKMEKTEDİR.ATANAN ÖĞRETMEN VEYA ÖĞRETMENLERE AİT KARARNAMELER MEBBİS SİSTEMİNDEN AYRILDIĞI OKUL/KURUM VE ATANDIĞI OKUL/KURUM YÒNETİCİLERİ TARAFINDAN ALINDIKTAN SONRA AYRILMA/BAŞLAMA TARİHLERİ MEBBİSE İŞLENMELİDİR.YOKSA AYRILMA/BAŞLAMA İŞLENİP KAYIT SİLİNDİKTEN SONRA KARARNAME KESİNLİKLE SİSTEMDEN <u>ALINAMAMAKTADIR.</u>

Not1: <u>Kararnamelerde imzanın olup olmadığını kontrol edilmelidir</u>.Bir işlem koduyla bir öğretmen ataması yapılabileceği gibi bir işlem kodu ile birden fazla öğretmeninde ataması yapılabilmektedir.

NOT2: DAHA ÖNCEDE GÖNDERİLDİĞİ GİBİ ; BAŞLAMA/AYRILMA YAPAN ÖĞRETMENLERİN BAŞLAMA/AYRILMA FORMLARI ÖĞRETMENLERİN ÖZLÜK DOSYASINA KONMAK ÜZERE İL MİLLİ EĞITİM MÜDÜRLÜĞÜ-İNSAN KAYNAKLARI (ATAMA) ŞUBESİNE GÖNDERİLECEKTİR.

## <u>ÖĞRETMENLERİN AYRILMA-BAŞLAMA TARİHLERİNİN MEBBİSE İŞLENMESİ</u>

<u>İlk Atama,Branş Değişikliği,Özür Ataması,İl içi ve İller Arası İsteğe ve Zorunlu Çalışma Yükümlülüğüne Bağlı</u> <u>Atamalarda Öğretmenlerin Ayrılma-Başlama Tarihleri **Okul/Kurum Yöneticileri T**araf<u>ından MEBBİS se işlenecekt</u>ir.</u>

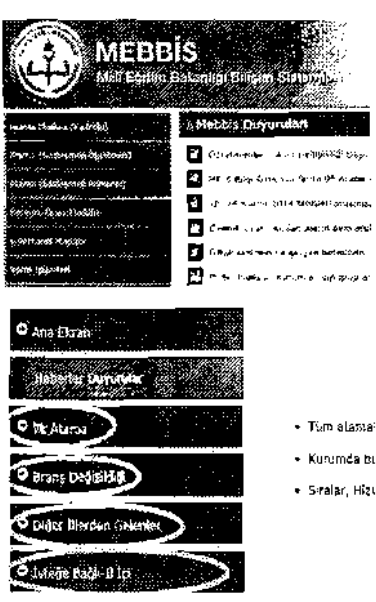

Services Avriena Tassif

Screve Baslama Tat-bil

1

1 – MEBBİS Kullanıcı adı ve şifreyle giriş yapınız.Soldaki Menüden <u>"Atama</u> <u>Modülü(Kadrolu)"</u> seçeneğini seçiniz.Açılan ekrandan "Ara" butonunu tıklayınız.

2 - Soldaki açılan menüden atama çeşidini seçerek tıklayınız.Açılan alt sekmesinden " Tayin Listesi " tıklayınız.Açılan ekrandan "Ara" butonunu tıkladığınızda ataması yapılan ayrılan ve atanan öğretmenlerin listesi açılacaktır.

| <b>STER</b>                             |                                            | <b>UANG MANU</b><br>N   | 2009 - C.                                 | /// ·····             |                                            |                                                                                                    |
|-----------------------------------------|--------------------------------------------|-------------------------|-------------------------------------------|-----------------------|--------------------------------------------|----------------------------------------------------------------------------------------------------|
| 9447kw                                  |                                            | 1997 -<br>1997 -        |                                           |                       |                                            |                                                                                                    |
| (A.V.S.)                                |                                            |                         |                                           |                       |                                            |                                                                                                    |
|                                         |                                            |                         | 8                                         | ga et i i             | / 🛲                                        | •                                                                                                    |
| Opisia instanj                          |                                            |                         | Y                                         |                       | 41.054CC                                   |                                                                                                    |
| # tiget stateten existing               |                                            |                         | *                                         |                       | #X32                                       |                                                                                                    |
| ₹ 54000 mgn 6 59                        |                                            |                         | . ~ ~                                     |                       |                                            |                                                                                                    |
| €Xis \$10000000000000000000000000000000 |                                            |                         |                                           |                       |                                            |                                                                                                    |
| 🕈 pausi pis Kooning disensi. 💠          |                                            |                         |                                           |                       |                                            |                                                                                                    |
| t will the meathern willy               |                                            |                         |                                           |                       |                                            |                                                                                                    |
| Transa (anantico:                       |                                            |                         | Service Service                           | Lan - Afrikanska (193 | <b></b>                                    | an Callyspace                                                                                                    |
| G Same and the                          | 5 - 5 - 5<br>11 - 11 - 11 - 11 - 11 - 11 - | a strain                | <b>*** ( ***</b> ()))<br>(20)             |                       | and an an an an an an an an an an an an an | Alterna (21.576), Turna brass maintá                                                                                                    |
| • Wyt. Lifethie                         | x. · · ···.                                | $\mathbf{\dot{\gamma}}$ | 5.                                        |                       |                                            | ullumu af 17166 (ullumian (in ffrans.                                                                                                    |
| 7),aggyan (po)era                       |                                            | ¢:                      | 5 <b>642</b> 3.<br>5423 <b>8 198</b> 3 (* | Station of the second | 9-2 ( <b>)-2-3</b><br>2<br>20-2 (19-2)     | an an a substantia and a substance of the substance of the substance of th |
|                                         | Gårevderi Ayrılma ve                       | Dəşləmə Tərih           | keri                                      | 4 – Ayrıl             | ma veya                                    | başlama tarihle                                                                                                    |

3 – Liste açıldıktan sonra ayrılma veya başlama tarihi işlenecek öğretmenin kaydı açılarak ayrılma veya başlama tarihi işlenir ve sayfanın üstündeki kaydet butonu ile kaydetme işlemi yapılır.

4 – Ayrılma veya başlama tarihleri öğretmenin açılan kaydındaki soldaki resimdeki kısma işlenir.Tarih işlendikten sonra mutlaka kaydet butonu ile kaydedilmelidir.

NOT:MEBBİS DEKİ BİLGİLERİNE BAKAR GÖREVDE OLAN ÖĞRETMENİN AYRILMA BAŞLAMASI MEBBİSE İŞLENEBİLİR.ÜCRETSİZ İZİN,ASKERLİK İZNI GİBİ NEDENLERDEN DOLAY İZNE AYRILANLAR AYRILMA/BAŞLAMA İŞLENDİĞİNDE SİSTEM HATA VERİR.MEBBİSE AYRILMA/BAŞLAMA İŞLENMEDEN MEBBİSFTE ÖĞRETMENİN BİLGİLERİNDEN "<u>GÖREVDE</u>" OLDUĞUNA DİKKAT EDİNİZ

<u>AÇIKLAMA :</u> Ayrılma-başlama tarihleri örneğin okulunuz öğretmeni okulunuzdan başka bir okula, ilçeye, İle atanmış ise ayrılam tarihi işlenip kaydedildikten sonra kayıt listede durmaktadır, ancak öğretmen yeni okuluna gidip başladıktan ve atandığı okul idaresi tarafında başlama tarihi işlendikten sonra kayıt sizin sayfasında silinecektir. Öğretmen MEBBİS te yeni okuluna aktarılmış olacaktır. Aynı şekilde başka okul, ilçe veya ilden okulunuza atanan öğretmenin ayrıldığı okul idaresi tarafında ayrılma tarihi işlendikten sonra başlama tarihi kısmı size aktif olacak ve başlama tarihini işleyince kayıt silinip öğretmen MEBBİS te okulunuz mevcuduna kayıt olacaktır.